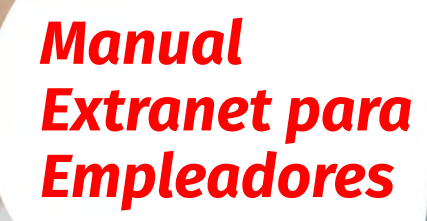

Caja Huancayo

Caja Huancayo

Iniciar Sesión

E

## **E**Caja Huancayo

## ¡Recuerda!

Antes de realizar el registro de la planilla para el abono de CTS, te recordamos que primero debes hacer la transferencia del importe total desde tu cuenta bancaria a cualquiera de las cuentas de Caja Huancayo.

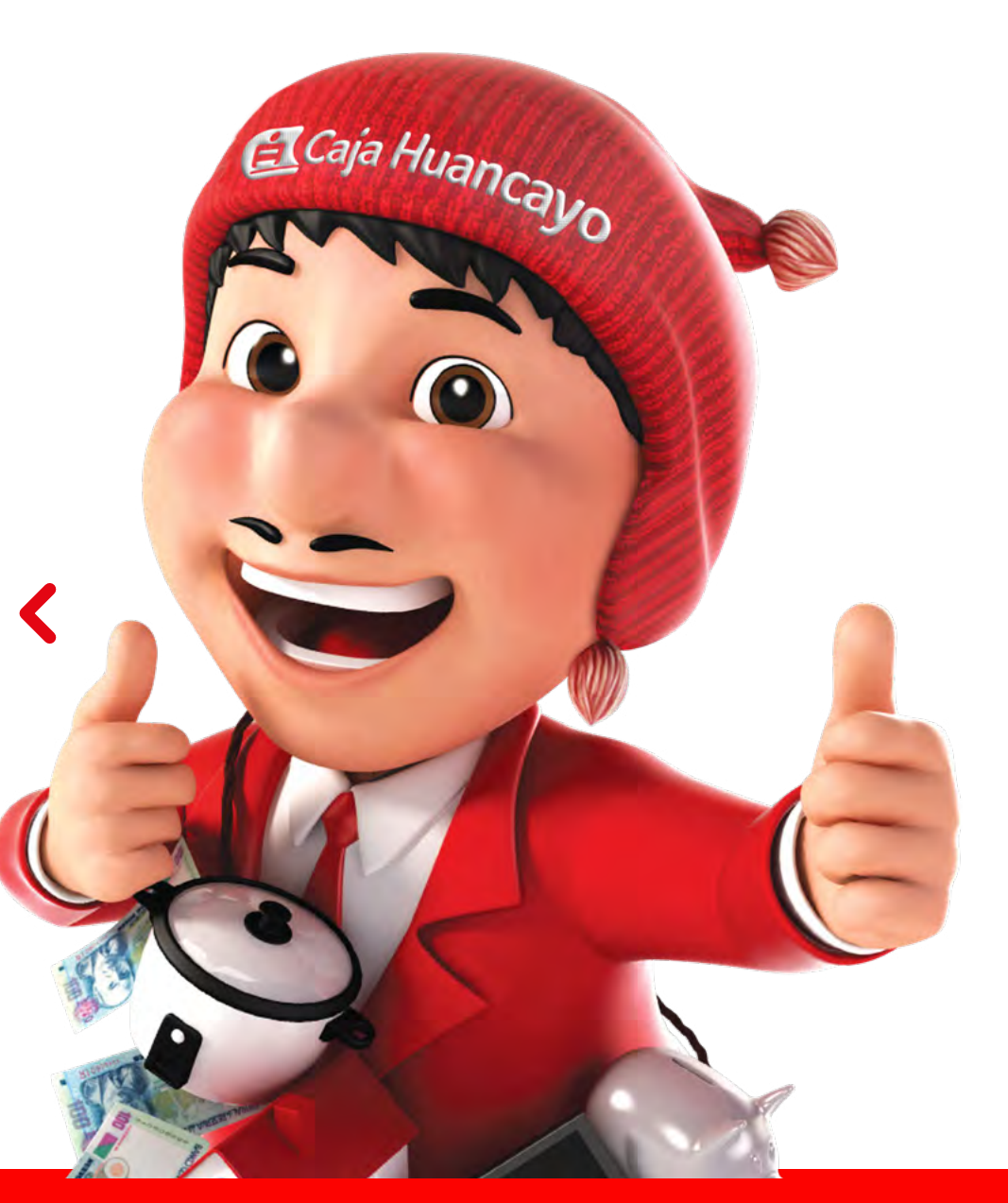

## Nuestras cuentas

#### <u>Cuentas con origen de Lima:</u>

#### BCP:

| Cuenta corriente en soles   | 194-1859686-0-05 | CCI: 002 194 001859686005 98 |
|-----------------------------|------------------|------------------------------|
| Cuenta corriente en dólares | 194-1864943-1-16 | CCI: 002 194 001864943116 92 |

#### **BBVA:**

| Cuenta corriente en soles | 0011-0183-0100046136 | CCI: 011-183-000100046136-16 |
|---------------------------|----------------------|------------------------------|

#### Interbank:

| Cuenta corriente en soles   | 500-3000233870 | CCI: 003-500-003000233870-62 |
|-----------------------------|----------------|------------------------------|
| Cuenta corriente en dólares | 500-3000233888 | CCI: 003-500-003000233888-64 |

#### Scotiabank:

| Cuenta corriente en soles   | 000-9177345 | CCI: 009-423-000009177345-57 |
|-----------------------------|-------------|------------------------------|
| Cuenta corriente en dólares | 000-3953841 | CCI: 009-423-000003953841-58 |

#### Cuentas con origen de Junín:

#### BCP:

| Cuenta corriente en soles   | 355-1586227-0-51 | CCI: 002-355-001586227051-67 |
|-----------------------------|------------------|------------------------------|
| Cuenta corriente en dólares | 355-1569142-1-86 | CCI: 002-355-001569142186-69 |

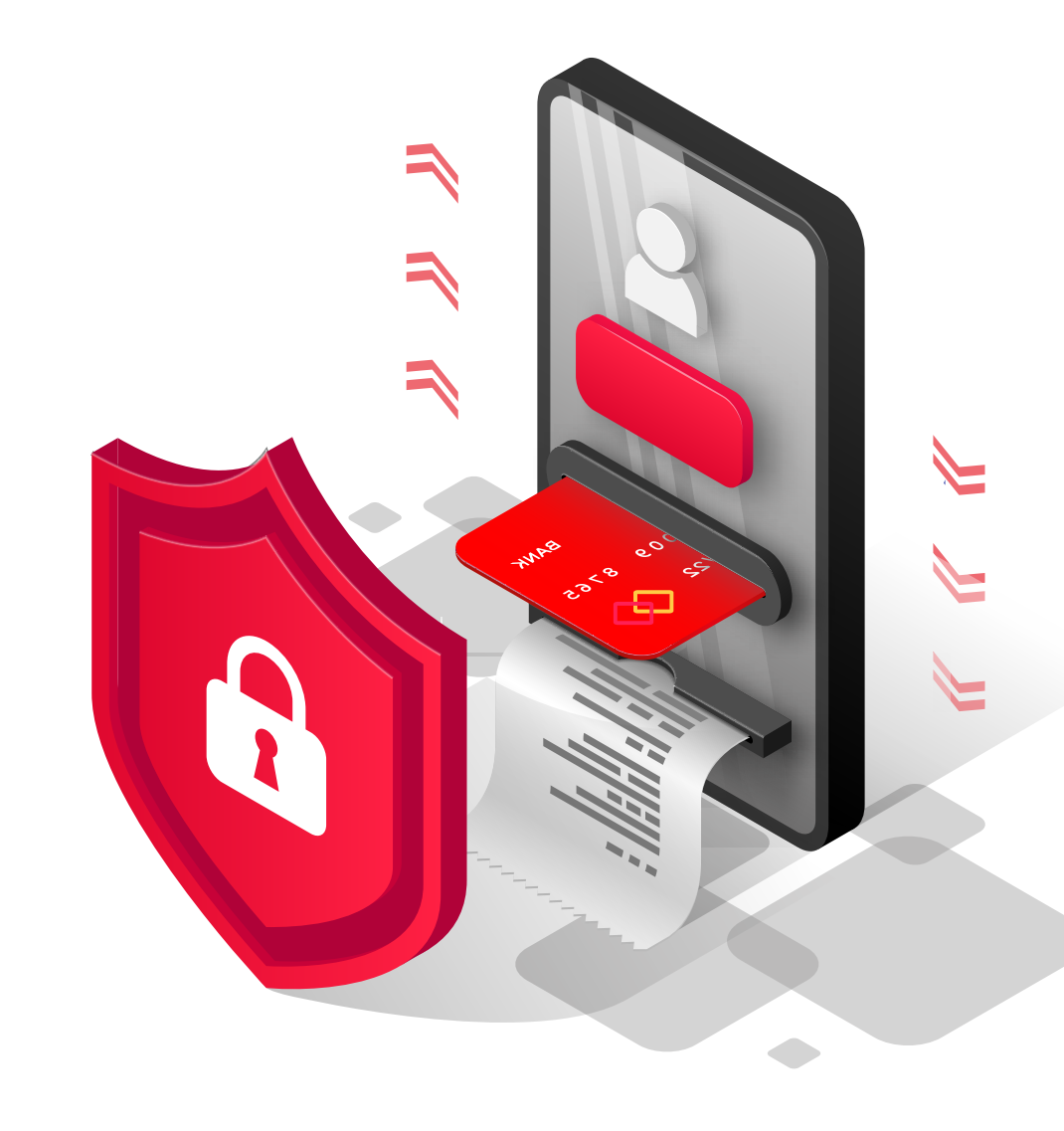

## **Preguntas frecuentes:**

## ¿Qué es la Extranet?

Es la plataforma que permite a los empleadores realizar el abono de planilla de CTS o Remuneraciones de sus trabajadores con cuentas en Caja Huancayo; asimismo, permite el registro del importe intangible para la liberación de saldos disponible de las cuentas de CTS.

### ¿Quién puede acceder al Extranet?

Puede acceder el representante del empleador que tiene trabajadores con cuentas CTS o remuneraciones en Caja Huancayo.

## ¿Cómo ingreso al EXTRANET?

Para acceder al Extranet ingresa tu usuario y clave a:

#### https://www.cajahuancayo.com.pe/EXTRANET/

**NOTA:** Si no tienes usuario y contraseña, regístrate ingresando a la Plataforma Extranet y recibirás un correo del remitente VITALIS (Administrador del sistema), el cual te enviará un link que te permitirá la creación de la contraseña.

## 🔁 Caja Huancayo

| 📇 Caja Hu                                | ancayo                 |   |
|------------------------------------------|------------------------|---|
| Iniciar Se                               | sión                   |   |
| USUARIO                                  | 14                     |   |
| CONTRASEÑA                               | <b>A</b>               |   |
| 456ZQ<br>Ingrese texto de la<br>Refresoa | a (magen:<br>ur Imagen |   |
| INGRESAI<br>Otvide mi Contr              | R                      |   |
| Registrars                               | e                      |   |
| e                                        |                        |   |
| Quija Huancayo 2014 - Todos Ibe          | Derechos Pesenvados    |   |
|                                          |                        |   |
|                                          | ,                      | / |

## ¿Cómo recupero o solicito mi usuario y contraseña?

La opción del menú inicial, permitirá el envió del correo electrónico con el link para recuperar la contraseña.

La opción del menú inicial, permitirá realizar el registro al empleador que aún no tenga los accesos para el ingreso a la Plataforma.

| Iniciar Sesid                                     | òn             |
|---------------------------------------------------|----------------|
| USUARIO                                           | 4              |
| CONTRASEÑA                                        | - E            |
| 455ZQ<br>Ingrese texto de la im-<br>Refrescar lim | agen:<br>iagen |
| INGRESAR                                          |                |
| Olvide mi Contrase                                | eña            |

## ¿Cómo solicito mi usuario y contraseña?

| a            | Caja Huancayo |  |
|--------------|---------------|--|
|              | Registrate    |  |
| Ingrese Ruc  |               |  |
| Razón Social |               |  |

Para solicitar los accesos a la Plataforma, deberá de buscar a la empresa con el número de RUC.

| 7 ()                |                            |
|---------------------|----------------------------|
| Ingrese los da      | tos del usuario a registra |
| Apellidos y Nombre  |                            |
| (1.1.4.)<br>        |                            |
| Cargo               |                            |
| Correo Electrónico  |                            |
| Telefono Fijo       |                            |
| Nijerava da Calular |                            |

Ingresar los datos del usuario a registrar de manera correcta.

**RECUERDA:** Para el registro del usuario, la empresa deberá de tener una planilla **CTS** o **REMUNERACIÓN**.

## ¿Cómo solicito mi usuario y contraseña?

Recibirás un correo del remitente VITALIS, con el link para la creación y confirmación de la contraseña.

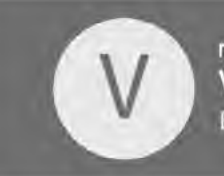

martes 25/04/2023 11:46 VITALIS (Administrador del Sistema) EXTRANET - CAJA HUANCAYO

EXTRANET - CAJA HUANCAYO

Estimado cliente: "EMPRESA ABC SAC"

Usted podrå hacer uso de nuestro servicio Extranet, por medio del siguiente link podrå registrar la contraseña del usuario Conectar: http://hyo13006/EXTRANETPASE193965/EXTRegContrasena.aspx?t=809sPQMN4Zo3gK%2NUBLKDJkhdLKJ%3d

Para Ingresar al, Extranet realizarlo por medio del siguiente enlace: www.cajahuancayo.com.pe/EXTRANET/

| Re             | egistrar Contraseña |
|----------------|---------------------|
| Bienvenido:    |                     |
| Su usuario asi | gnado es :          |
| Nueva Contras  | seña                |
| Confirmar cont | traseña             |

NOTA: Si presentas algún inconveniente con el registro, comunícate a cts@cajahuancayo.com.pe o planillasdepositos@cajahuancayo.com.pe.

## ¿Cómo actualizo mis datos?

Ingresa a la opción Actualización de Datos y a continuación llena los campos.

En esta opción podrás actualizar los datos del contacto de la empresa.

## ¿Qué operaciones puedo realizar por la EXTRANET?

- Abono de planilla CTS
- Abono de planilla remuneraciones
- Actualización del monto intangible de CTS

| $\bigcirc \bigcirc \bigcirc \bigcirc \bigcirc$                                                                                                    | x x                                                                                         |
|----------------------------------------------------------------------------------------------------|---------------------------------------------------------------------------------------------|
| $\rightarrow$ C                                                                                                    |                                                                                             |
|                                                                                                    | :: ACTUALIZACIÓN DE DATOS                                                                   |
| Actualizacion de Datos                                                                                                    | Datos del Contacto                                                                          |
| Pago de CTS  Disponibilidad CTS  Planilla Pagada de CTS  Abono de planilla  Estado de planilla  Registrar Abono por Trans  Planilla Pagada de Remu  Abono de planilla  Estado de planilla  Registrar Abono por Trans. | Nombre y Apellidos Cargo Cargo E-Mail Teléfonos Fijo o Celular Rpm y Otros Actualizar Datos |

## ¿Cómo realizo el abono de la planilla CTS?

•

•

•

•

Rellena y/o descarga la planilla para el pago de CTS de tus colaboradores.

Se podrá registrar hasta cinco planillas, para registrar una sexta planilla debes esperar que las planillas anteriores se encuentren en Estado: ABONADO.

×

 $\leftarrow \rightarrow$ USUA ABONO DE PLANILLA CTS -Extranet - Actualización de Datos Actualización de Datos Número de Solicitud Formalo Empleadores 000000000 Ingresa a la opción "Abono de Pago de CTS Estado de Solicitud -Disponibilidad CTS Planilla" y elige la opción que se -Planilà Pagada de CTS -Abono de planila adecue a tu empresa: Por medio de Archivo Estado de planiña Registrar Abono por Trans Editar Planilla Pago de Remuneraciones Empresa con menos de 20 Soles Dolares - Planila Pagada de Remij trabajadores: Abono de planila Cuenta Cliente Nro Dockie Reg Depósite Estado de planilla 10700123 1 Clic en "Editar planilla" Registrar Abono por Trans-2 107064231 107002231 Se visualizará de manera 4 107005231 automática el listado de los 107002231 5 trabajadores 6 10700523 Clic en **Editar** e ingresar el Total 9000.00 Tipo de pago importe CEfectivo Clic en Actualizar para quardar el O Cheque Transferencia registro.

# ¿Cómo realizo el abono de la planilla CTS?

#### Empresa con más de 20 trabajadores:

Selecciona la opción "Por medio de archivo", descarga la plantilla para ingresar el importe que corresponde a cada colaborador.

- No modificar el nombre del archivo (el sistema no permite cargar la planilla con un nombre distinto).
- No editar o modificar los datos de las cuentas, CCI ni datos de los colaboradores.
- Consignar monto S/ 0.00 a los trabajadores a los cuales no se les realizará el abono.

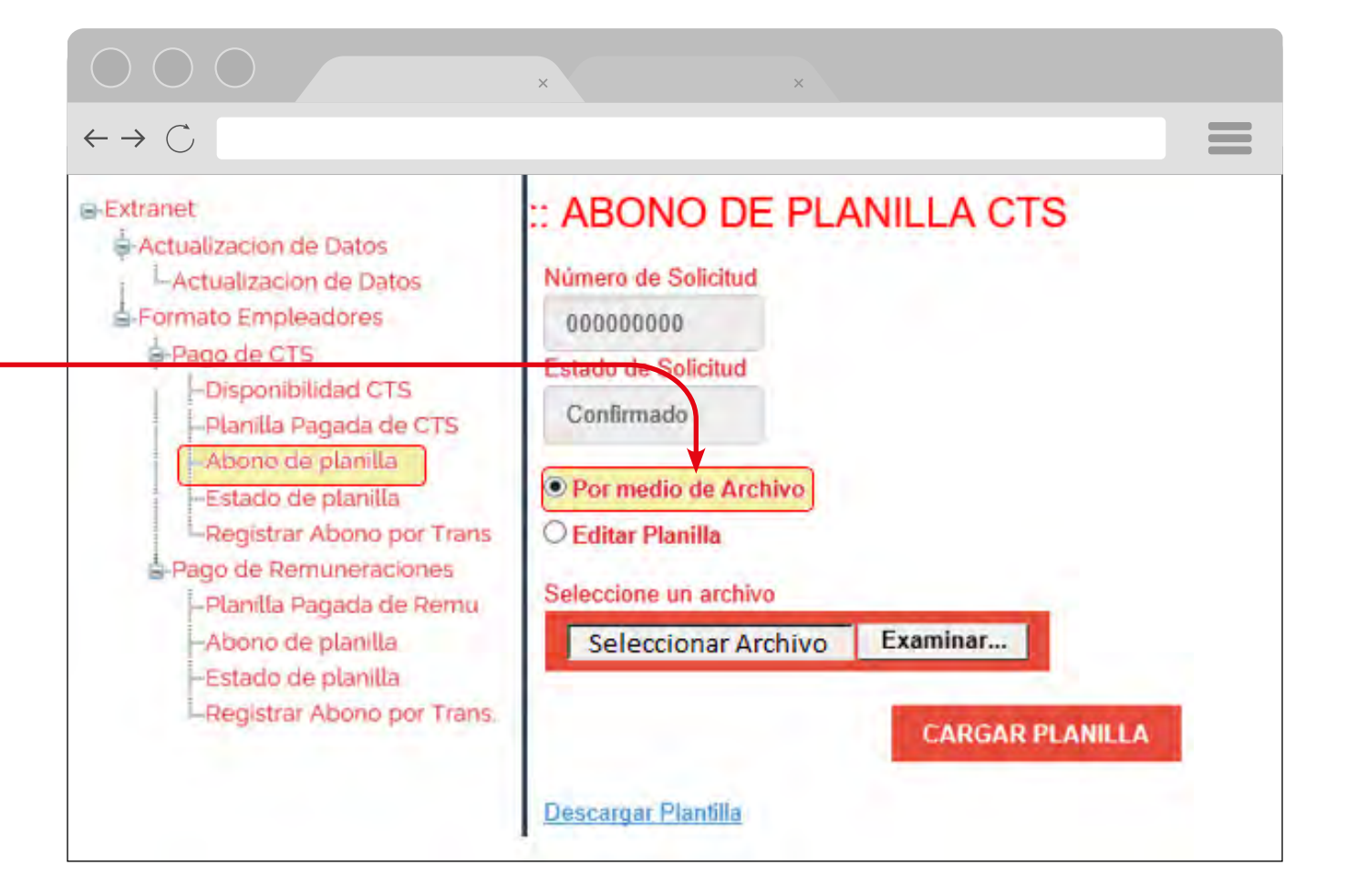

 Importante: La planilla deberá ser cargada a traves de la plataforma extranet el mismo día que se descargó para la edición.

| Actualizacion de Datos     Actualizacion de Datos     Actualizacion de Datos     Actualizacion de Datos     Actualizacion de Datos     Actualizacion de Datos     Actualizacion de Datos     Pago de CTS     Pago de CTS     Planilla Pagada de CTS     Abono de planilla     Registrar Abono por Trans     Pago de Remuneraciones     Planilla Pagada de Remu     Abono de planilla     Estado de planilla     Estado de planilla     Estado de planilla     Estado de planilla     Estado de planilla     Estado de planilla     Estado de planilla     Estado de planilla     Estado de planilla | :: ABONO DE PLANILLA CTS<br>Número de Solicitud<br>00000000<br>Estado de Solicitud<br>Confirmado<br>Por medio de Archivo<br>Editar Planilla<br>Seleccione un archivo<br>Examinar<br>CARGAR PLANILLA |
|----------------------------------------------------------------------------------------------------|----------------------------------------------------------------------------------------------------|
| ſ                                                                                                    | Descargar Plantilla                                                                                                    |

Finalmente carga el archivo en la opción **"Examinar"** y selecciona **"Cargar Planilla"** 

- Verificar que el importe total coincida con el importe de la transferencia realizada
- Verifica que los datos ingresados sean correctos.
- Clic en **GRABAR** y luego en **CONFIRMAR.**

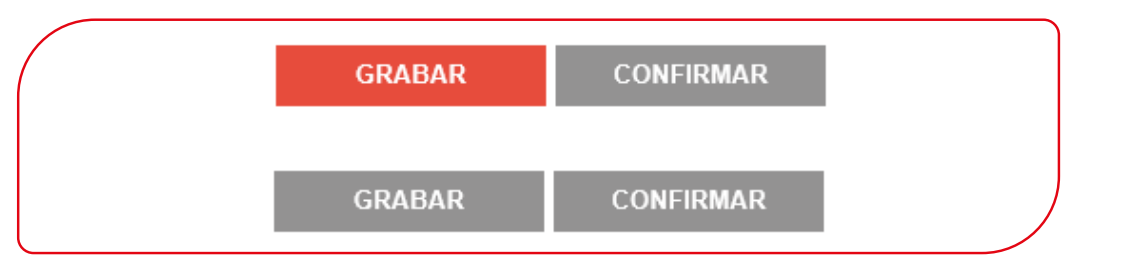

Nota: Confirmada la planilla no será modificada

## Cómo registro la transferencia realizada para el abono de CTS?

- Ingresa a la opción "Registrar Abono por Trans".
- Selecciona el N° de solicitud de la planilla
- Registra los datos de la transferencia realizada a la cuenta de CMAC HUANCAYO S.A.
- Ingresa el código de operación, éste figura en el voucher de la transferencia.
- Digita el importe de la transferencia realizada, este debe ser igual al monto total que muestra la planilla registrada.
- Ingresa la fecha de la trasferencia realizada a la cuenta de Caja Huancayo.

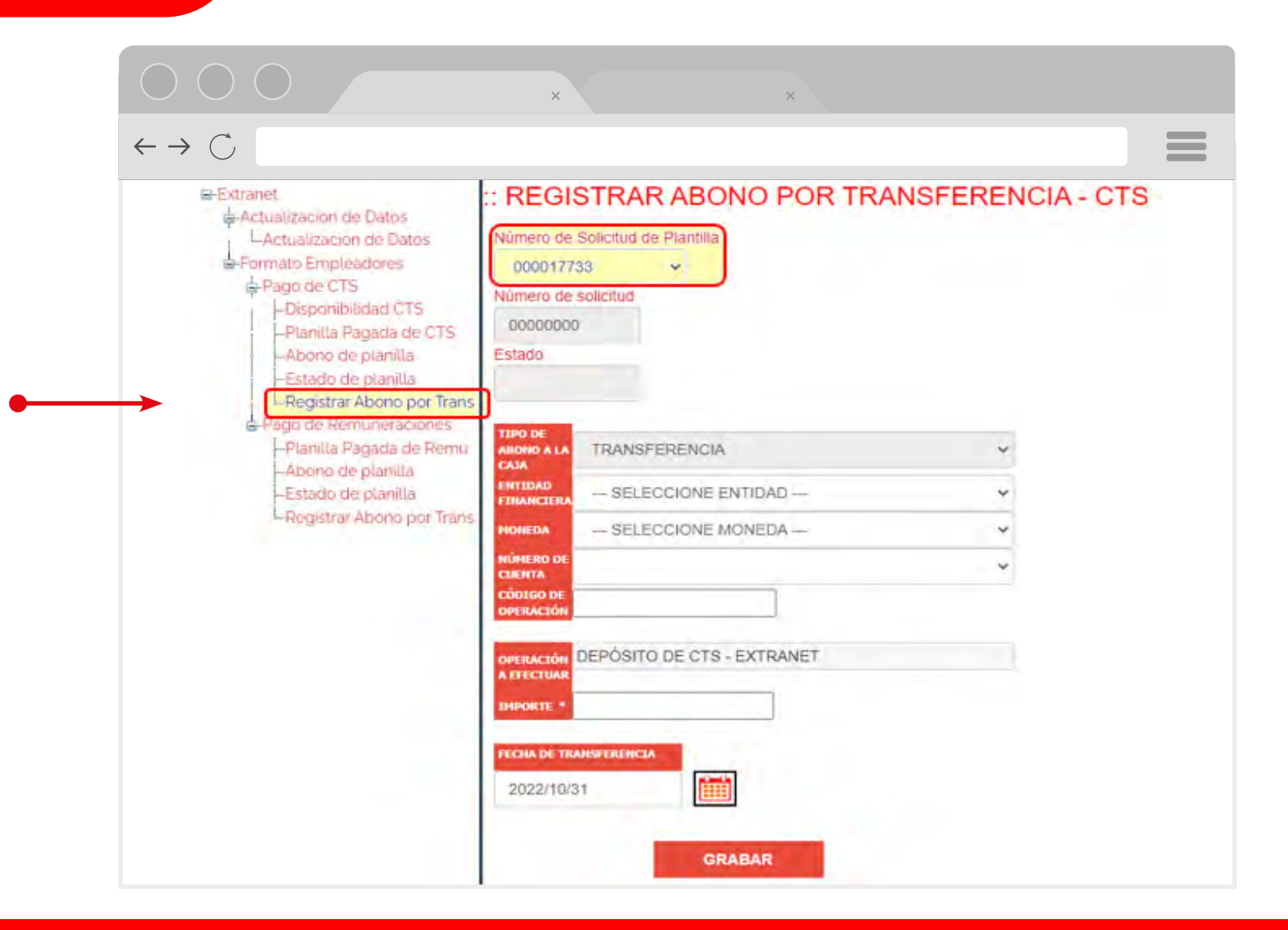

- Verifica si los datos ingresados son los correctos.
- Clic en GRABAR y CONFIRMAR

| Número de Sol<br>000017741 | icitud de Plantilla      |   |
|----------------------------|--------------------------|---|
| Número de soli             | citud                    |   |
| 00139835                   |                          |   |
| Estado                     |                          |   |
| SOLICITADO                 | )                        |   |
| TIPO DC                    |                          |   |
| ABONO A LA                 | RANSFERENCIA             |   |
| ENTIDAD                    | ANCO DE CREDITO DEL PERU | 1 |
| MONEDA                     | 0LES (S/)                |   |
| NÚMERO DE                  | 1950696 0 DE             | 1 |
| CUENTA                     | 94-1053000-0-05          | 2 |
| OPERACIÓN 268              | 596325                   |   |
| OPERACIÓN DE               | PÓSITO DE CTS - EXTRANET |   |
| A EFECTUAR                 |                          |   |
| IMPORTE * 261              | 0.00                     |   |
|                            | CEDEANTA                 |   |
| FECHA DE TRANS             | FERENCLA                 |   |

RECUERDA: La planilla previamente registrada no deberá de presentar ninguna cuenta cancelada, esto impedirá que no se culmine con el proceso de abono.

Recibirás un correo del remitente VITALIS confirmando que su abono se encuentra en proceso.

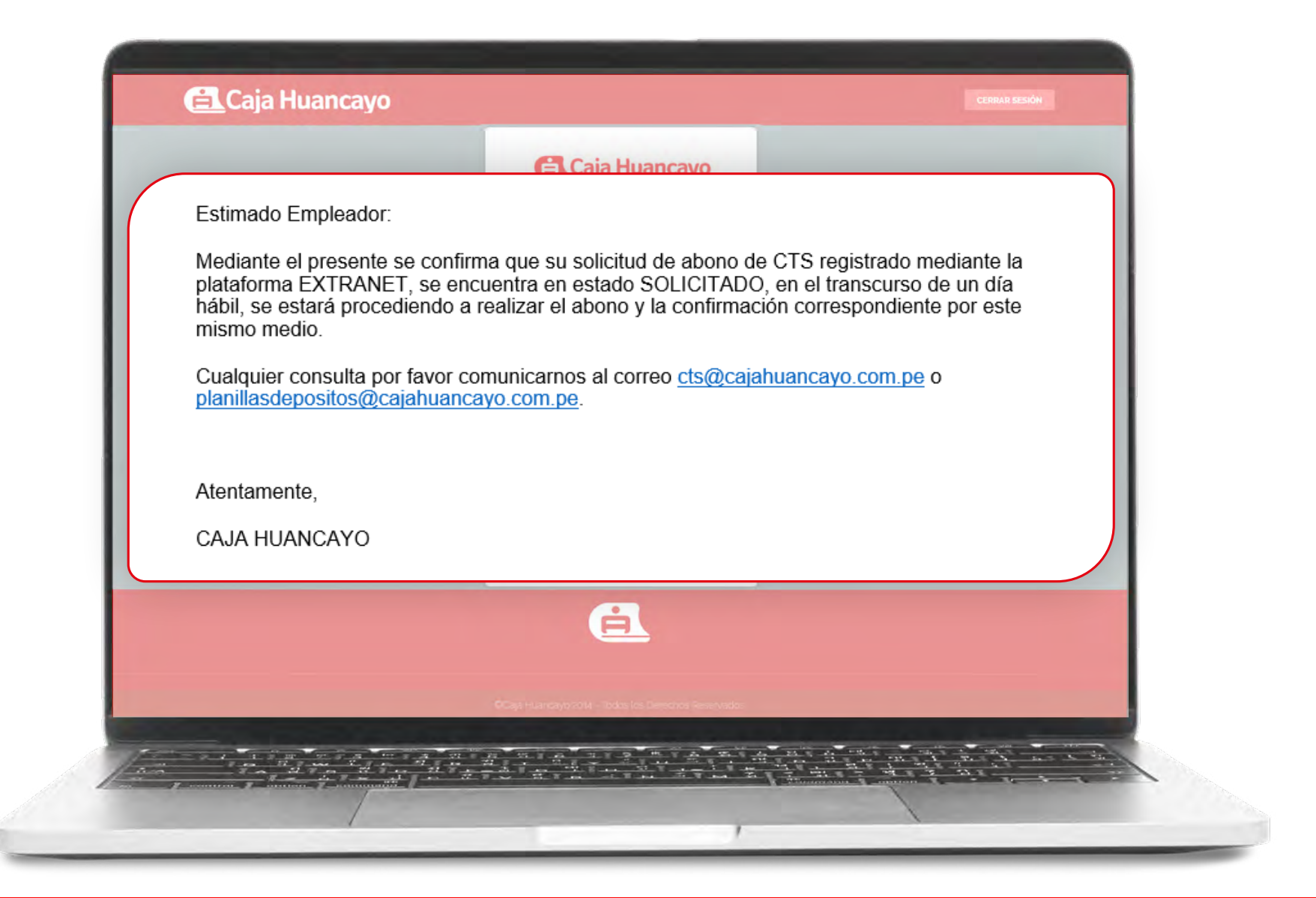

En cuanto Caja Huancayo realice el abono, recibirás un correo del remitente VITALIS, confirmando el abono a las cuentas registradas por el sistema.

 $\begin{array}{c} \leftarrow \rightarrow \bigcirc \\ \hline \end{array}$ 

Estimado Empleador,

Reciba un cordial saludo a nombre de Caja Huancayo, a su vez confirmar que se ha realizado el abono de CTS registrado mediante la Extranet de Caja Huancayo.

| Cuenta | Cliente | Depósito                                                                                                    | Moneda                                                                                                    | FechaDepósito                                                                                                    |
|--------|---------|----------------------------------------------------------------------------------------------------|----------------------------------------------------------------------------------------------------|----------------------------------------------------------------------------------------------------|
|        |         | 100.00                                                                                                    | SOLES                                                                                                    | 2022-04-21                                                                                                    |
|        |         | 100.00                                                                                                    | SOLES                                                                                                    | 2022-04-21                                                                                                    |
|        |         | 100.00                                                                                                    | SOLES                                                                                                    | 2022-04-21                                                                                                    |
|        |         | 100.00                                                                                                    | SOLES                                                                                                    | 2022-04-21                                                                                                    |
|        |         | 100.00                                                                                                    | SOLES                                                                                                    | 2022-04-21                                                                                                    |
|        |         | Cuenta     Cliente       Image: Cliente     Image: Cliente       Image: Cliente     Image: Cliente | Cuenta         Cliente         Deposito           100.00         100.00         100.00           100.00         100.00         100.00           100.00         100.00         100.00           100.00         100.00         100.00 | Cuenta         Cliente         Deposito         Woneda           100.00         SOLES           100.00         SOLES           100.00         SOLES           100.00         SOLES           100.00         SOLES           100.00         SOLES           100.00         SOLES           100.00         SOLES           100.00         SOLES           100.00         SOLES           100.00         SOLES |

Podrá visualizar la planilla abonada de CTS Y REMUNERACIÓN en la opción PLANILLA PAGADA DE CTS/REMUNERACIÓN

Cualquier consulta por favor comunicarnos al correo cts@cajahuancayo.com.pe.

Atentamente, CAJA HUANCAYO

De no recibir el correo de confirmación del abono, comunícalo a: cts@cajahuancayo.com.pe.

## ¿Cómo actualizo el monto intangible de CTS de mis trabajadores?

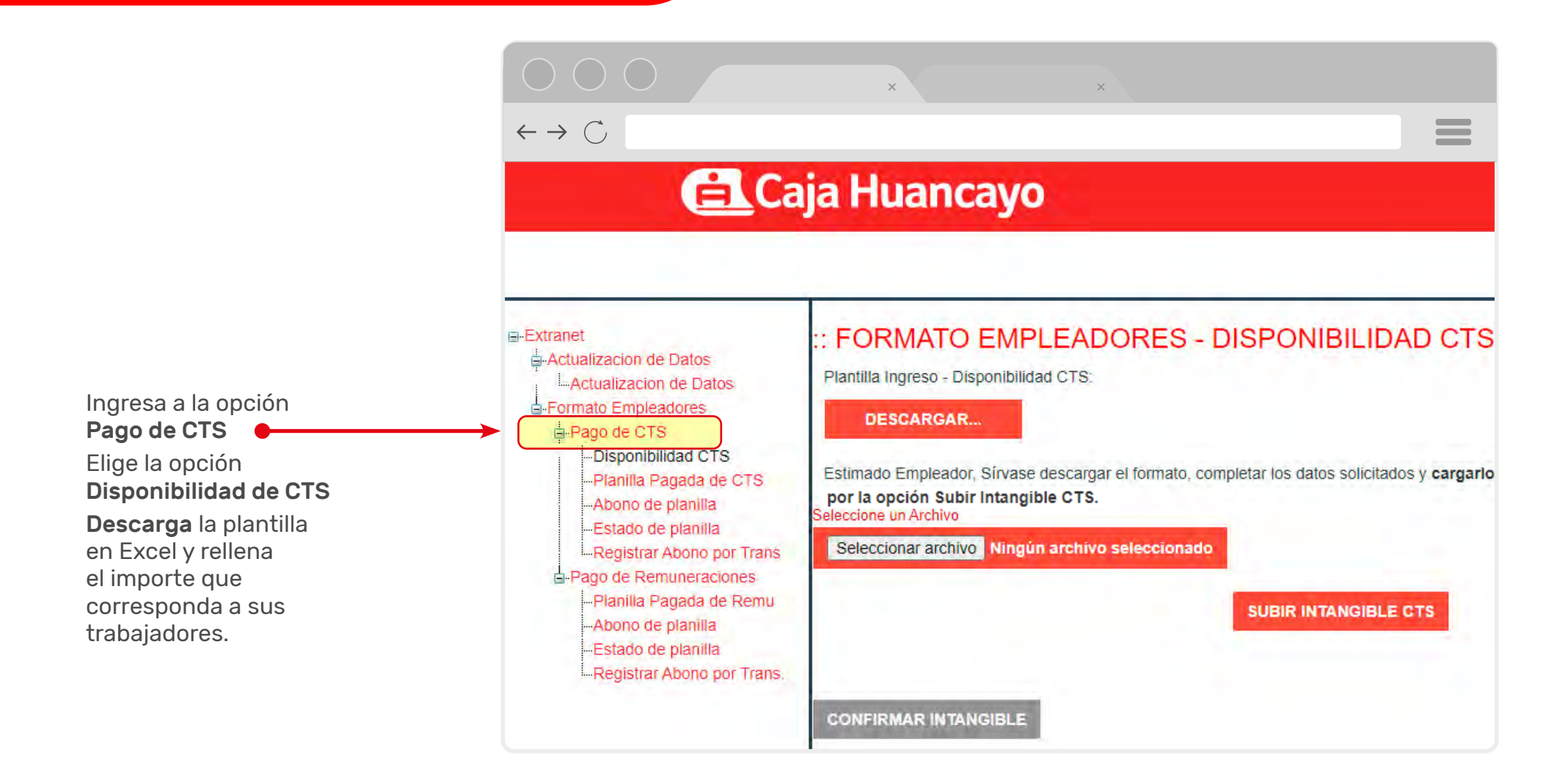

## Rellena el archivo Excel:

- Ingresa el importe de una remuneración bruta en las 4 columnas.
- El importe que muestra la columna total debe ser siempre igual a la sumatoria de las 4 columnas.
- Si existen trabajadores de los cuales no se informará el monto intangible, solo se deberá eliminar la fila donde muestra los datos del trabajador.
- Se podrá cargar la plantilla con la información en soles y dólares a la vez.
- No debe existir campos en blanco o con monto "0".

| Ė    | <b>L</b> Caja Huan         | cayo                 |                        |          |       |        |                   | FECHA:  | 13/10/2020 |
|------|----------------------------|----------------------|------------------------|----------|-------|--------|-------------------|---------|------------|
|      |                            |                      | C.T.S NUEVOS SOLES     |          |       |        | 1                 | -       |            |
|      | LISTA DE TRABAJADORES: NNN |                      |                        |          |       |        | Cod. Empleador: 0 |         | 0087       |
| N° N | NÚMERO DE CUENTA           | C.C.I.               | APELLIDOS Y NOMBRES    | D.N.I.   | JULIO | AGOSTO | SETIEMBRE         | OCTUBRE | TOTAL      |
|      |                            |                      |                        |          | 2020  | 2020   | 2020              | 2020    |            |
|      | 10700123100000000          | 80800123100000000000 | ΑΑΑΑΑΑ ΑΑΑΑΑΑΑ, ΑΑΑΑΑΑ | 08716000 | 2500  | 2500   | 2500              | 2500    | 1000       |
|      | 10700123100000000          | 80800123100000000000 | BBBBBBB BBBBBBB, BBBBB | 09108000 | 1000  | 1000   | 1000              | 1000    | 400        |
|      | 10700123100000000          | 80800123100000000000 | CCCCCCC CCCCCC, CCCC   | 07050000 | 2000  | 2000   | 2000              | 2000    | 800        |
|      | 10700123100000000          | 80800123100000000000 | DDDDDDD DDDDDDD, DDDD  | 08110000 | 2500  | 2500   | 2500              | 2500    | 1000       |

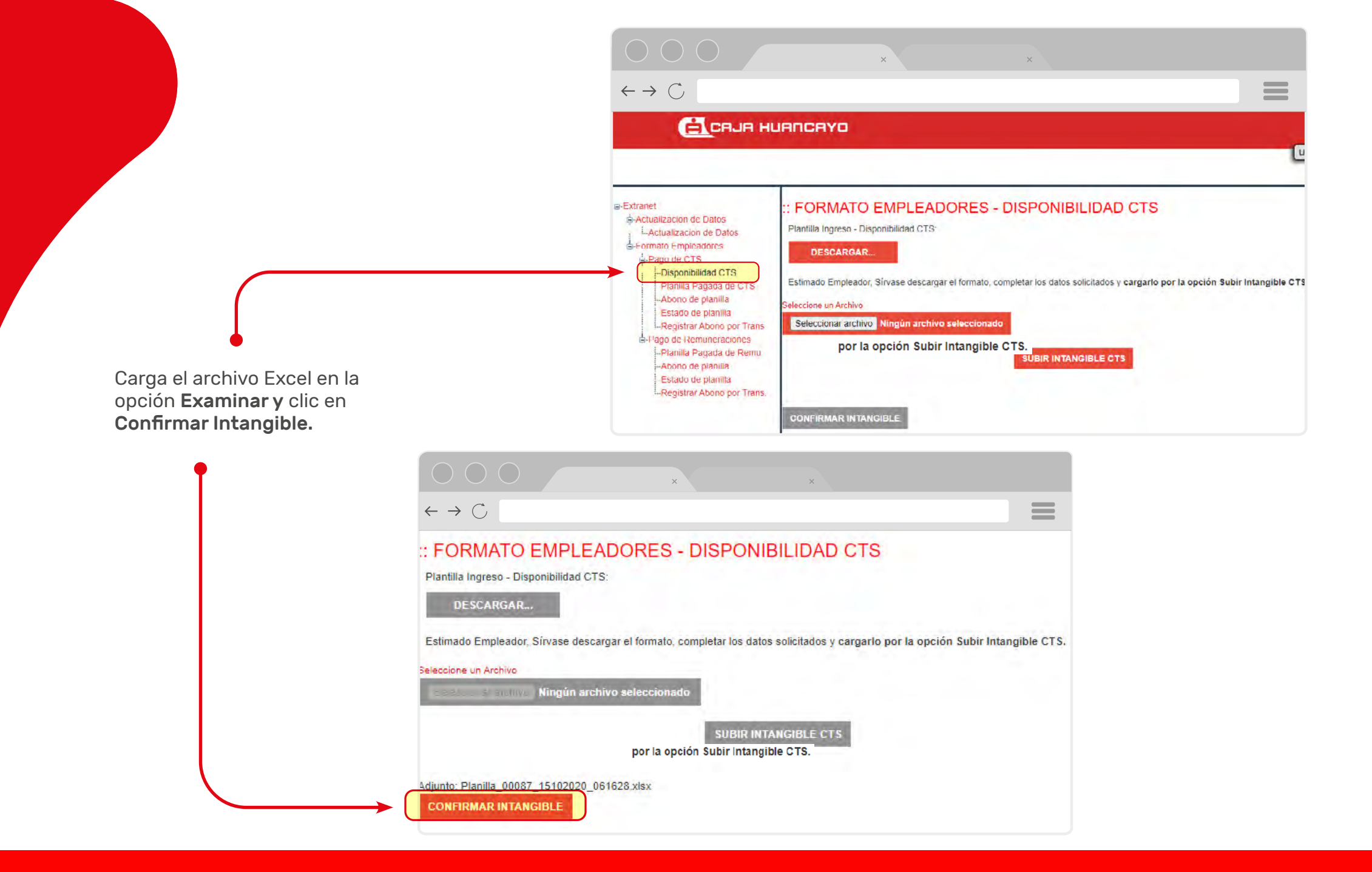

Posterior a la carga, le llegará un correo electrónico confirmando la actualización del monto intangible de sus trabajadores:

#### Estimado empleador,

Mediante el presente se confirma que su registro del importe intangible de sus trabajadores ha sido registrado de manera exitosa.

#### **REPORTE DE REMUNERACIONES BRUTAS**

| Num | Moneda | Nombre Cliente | Remuneracion 1 | Remuneracion 2 | Remuneracion 3 | Remuneracion 4 | Total |
|-----|--------|----------------|----------------|----------------|----------------|----------------|-------|
|     | Soles  |                | 1000           | 1000           | 1000           | 1000           | 4000  |
|     | Soles  |                | 1000           | 1000           | 1000           | 1000           | 4000  |
|     | Soles  |                | 1000           | 1000           | 1000           | 1000           | 4000  |

Cualquier consulta por favor comunicarnos al correo cts@cajahuancayo.com.pe.

Saludos Cordiales.

DPTO. CAPTACIONES Y SERVICIOS

# ¿Cómo verifico las planillas cargadas?

Una vez recibido el correo de confirmación de abono, podrás visualizar las planillas cargadas en la opción Planilla Pagada de CTS o Remuneración

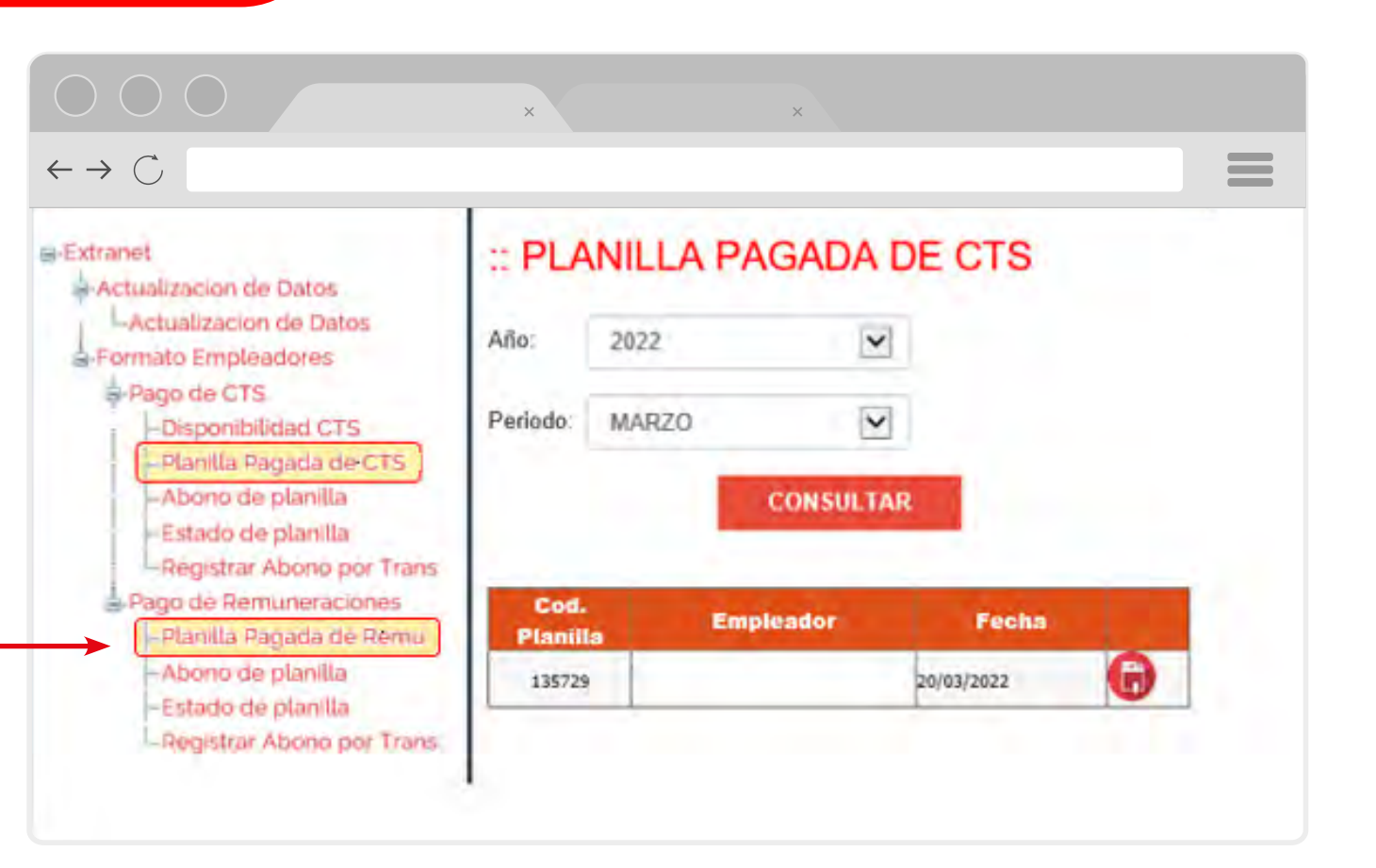

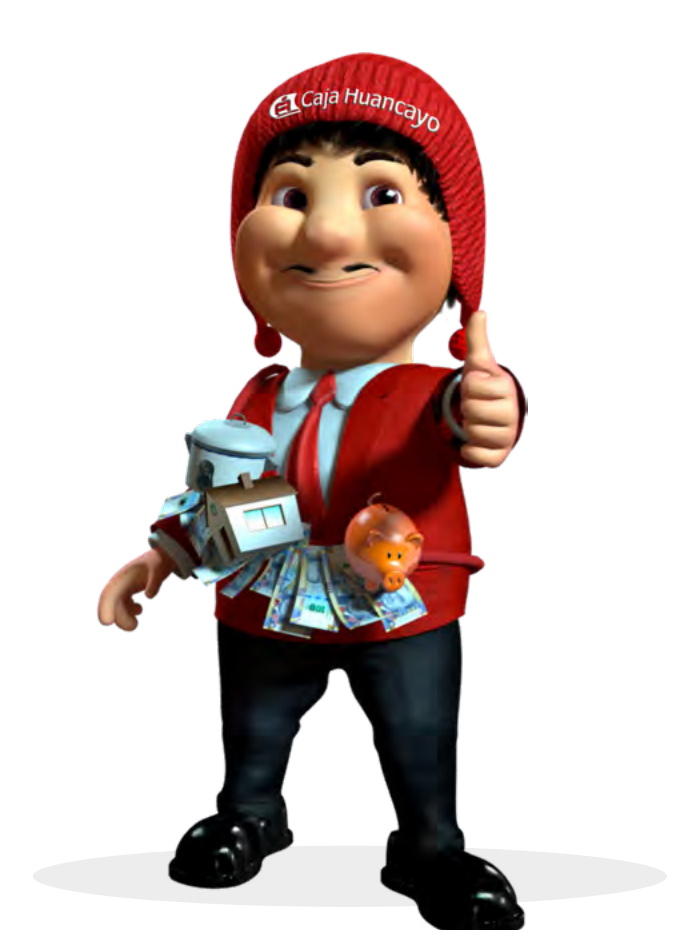

## Importante:

- Se recomienda ingresar a la Plataforma Extranet por los navegadores GOOGLE CHROME y MICROSOFT EDGE
- Si registraste la planilla de abono de CTS o REMUNERACION a traves de la Plataforma Extraner para empleadores, NO ES NECESARIO que solicites el proceso de abono en nuestras agencias.
- Recuerda que la planilla será abonada en el transcuerso de un día habil, considerando que haya sido registrada de 9:00 a.m. a 7:00 p.m.
- Al salir no olvides cerrar sesion
- Si tienes alguna duda referente al proceso de abono CTS/ REMUNERACION, comunícate al 064-481000, Anexo 3401 o escribenos a: cts@cajahuancayo.com.pe o planillasdepositos@cajahuancayo.com.pe

Oficina Principal Calle Real N.º 341 - 343, Huancayo - Perú www.cajahuancayo.com.pe

En caso tengas dudas o consultas, escríbenos a atenciondeconsultas@cajahuancayo.com.pe o contáctanos a través de nuestro WhatsApp corporativo agregando como contacto al siguiente número: 992 048 987. También puedes contactarnos en nuestro Call Center (064) 48-1000 o llamando al 0800-10064 (línea gratuita desde un teléfono fijo)